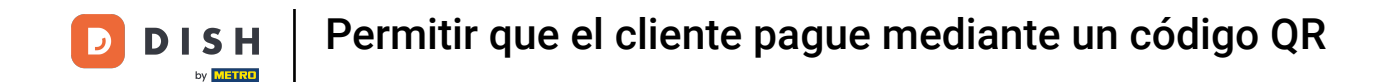

Bienvenido a la aplicación DISH POS. En este tutorial, te mostramos cómo mostrar el código QR de una mesa para que el cliente pueda pagar con él. Primero, selecciona la mesa correspondiente.

| ≡ DISHPOS Restaurante | ÁREA PEDIDOS ABIER  | RTOS CUENTAS DE CLIENTE |                       | ÷ |
|-----------------------|---------------------|-------------------------|-----------------------|---|
| Mesa 1                | Mesa 2              | Mesa 3                  | Mesa 4                |   |
| © 34 🖻 1              |                     | 🕒 63 🗐 1                | 🕒 60 🗐 1              |   |
| Mesa 5                | Mesa 6              | Mesa 7                  | Mesa 8                |   |
| () 60 🗐 1             |                     |                         | 🕒 36 🖻 1              |   |
| Mesa 9                | Mesa 10             | Mesa 11                 | Mesa 12               |   |
| Mesa 13               | Mesa 14             | Mesa 15                 | Mesa 16               |   |
|                       |                     | 🕒 63 🗐 1                | 🕒 63 🗐 1              |   |
| Mesa 17               | Mesa 18<br>🕒 62 🗐 1 | Mesa 19                 | Mesa 20<br>2 asientos |   |
|                       |                     |                         |                       |   |
|                       |                     |                         |                       |   |
|                       |                     |                         |                       |   |

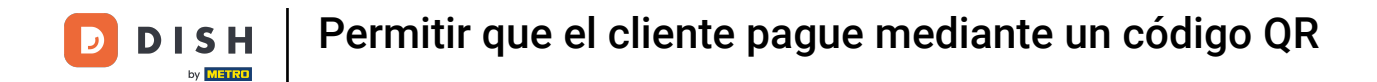

### A continuación, añade productos al pedido pulsando sobre el artículo correspondiente.

| ≡ DISH           | POS Mes    | a 6     | Ś                      | ALIMENTO BEBIDAS        | OTRO             |                       | ५ २                    |
|------------------|------------|---------|------------------------|-------------------------|------------------|-----------------------|------------------------|
|                  |            |         |                        | Bebidas calientes       | Cafés Especiales | Té                    | Bebidas sin alcohol    |
|                  |            |         |                        | Café                    | Café Irlandés    | Té de Menta Fresca    | Coca Cola Regular      |
|                  |            |         |                        | Cappuccino              | Café Bestia      | Té Verde - Jazmín     | Coca Cola Zero         |
|                  |            |         |                        | Espresso                | Café Español     | Té Verde - Limón      | Coca Cola Light        |
|                  |            |         |                        | Doppio                  | Café Italiano    | Frutos Rojos          | Fanta Naranja          |
|                  |            |         |                        | Café con Leche          | Café Francés     | Mezcla de Té Inglés   | Fanta Cassis           |
|                  | Entrada    | Ca      | ntidad total           | Latte Macchiato         | Café Bailey      | Darjeeling            | Schweppes Tonic        |
|                  | $\otimes$  |         | 0,00 🗸                 | Espresso Macchiato      |                  | Menta                 | Schweppes Bitter Lemon |
| Abrir caja regis | F)<br>Nota | Cliente | Imprimir               | Mezcla Vienesa          |                  | Earl Grey             | Té Fuze                |
| 7                | 8          | 9       | +/-                    | Descafeinado            |                  | Jengibre y Cítricos   | Nestea con Gas         |
| 4                | 5          | 6       | CUSTOMER<br>ACCOUNTS € | Cappuccino Descafeinado |                  | Té de Jengibre Fresco | Nestea sin Gas         |
| 1                | 2          | 3       | ଳି<br>PAGO CON PIN €   | Cervezas de grifo       | Whisky           | Cervezas embotelladas | Espíritus extranjeros  |
| 0                | 00         |         | ි<br>DINERO €          | Coñac                   | Vinos            |                       |                        |

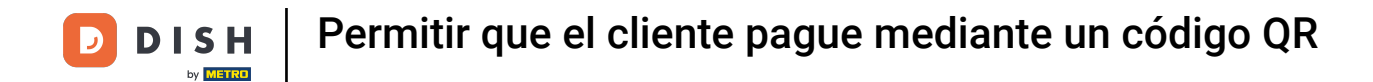

## Los productos seleccionados aparecerán en la ventana de pedido.

|                  | HPOS *Me       | esa 6     | ج                      | ALIMENTO BEBIDAS        | OTRO             |                       | ५ २                    |
|------------------|----------------|-----------|------------------------|-------------------------|------------------|-----------------------|------------------------|
| *Café            |                | x1 2      | ,90 2,90               | Bebidas calientes       | Cafés Especiales | Té                    | Bebidas sin alcohol    |
|                  |                |           |                        | Café                    | Café Irlandés    | Té de Menta Fresca    | Coca Cola Regular      |
|                  |                |           |                        | Cappuccino              | Café Bestia      | Té Verde - Jazmín     | Coca Cola Zero         |
|                  |                |           |                        | Espresso                | Café Español     | Té Verde - Limón      | Coca Cola Light        |
|                  |                |           |                        | Doppio                  | Café Italiano    | Frutos Rojos          | Fanta Naranja          |
|                  |                |           |                        | Café con Leche          | Café Francés     | Mezcla de Té Inglés   | Fanta Cassis           |
|                  | Entrada        | Ca        | antidad total          | Latte Macchiato         | Café Bailey      | Darjeeling            | Schweppes Tonic        |
|                  |                |           | 2,90 🗸                 | Espresso Macchiato      |                  | Menta                 | Schweppes Bitter Lemon |
| (X)<br>Descuento | Dividir pedido | )<br>Nota | کے<br>Cliente          | Mezcla Vienesa          |                  | Earl Grey             | Té Fuze                |
| 7                | 8              | 9         | +/-                    | Descafeinado            |                  | Jengibre y Cítricos   | Nestea con Gas         |
| 4                | 5              | 6         | CUSTOMER<br>ACCOUNTS € | Cappuccino Descafeinado |                  | Té de Jengibre Fresco | Nestea sin Gas         |
| 1                | 2              | 3         | PAGO CON PIN €         | Cervezas de grifo       | Whisky           | Cervezas embotelladas | Espíritus extranjeros  |
| 0                | 00             |           | ି<br>DINERO €          | Соñас                   | Vinos            |                       |                        |

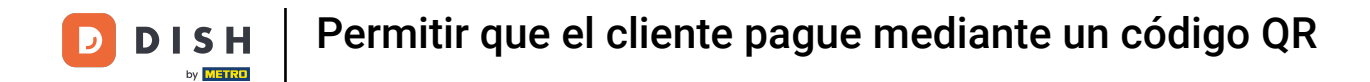

## Para completar el pedido, pulsa sobre el importe total.

| E DISH POS * Mesa 6 () ALIMENTO BEBIDAS OTRO 5 9 |                |           |                        |                         |                  |                       |                        |
|--------------------------------------------------|----------------|-----------|------------------------|-------------------------|------------------|-----------------------|------------------------|
| *Café                                            |                | x1 2      | ,90 2,90               | Bebidas calientes       | Cafés Especiales | Té                    | Bebidas sin alcohol    |
|                                                  |                |           |                        | Café                    | Café Irlandés    | Té de Menta Fresca    | Coca Cola Regular      |
|                                                  |                |           |                        | Cappuccino              | Café Bestia      | Té Verde - Jazmín     | Coca Cola Zero         |
|                                                  |                |           |                        | Espresso                | Café Español     | Té Verde - Limón      | Coca Cola Light        |
|                                                  |                |           |                        | Doppio                  | Café Italiano    | Frutos Rojos          | Fanta Naranja          |
|                                                  |                |           |                        | Café con Leche          | Café Francés     | Mezcla de Té Inglés   | Fanta Cassis           |
| <b>├</b> ─                                       | Entrada        | Ca        | antidad total          | Latte Macchiato         | Café Bailey      | Darjeeling            | Schweppes Tonic        |
|                                                  | $\otimes$      |           | 2,90 🗸                 | Espresso Macchiato      |                  | Menta                 | Schweppes Bitter Lemon |
| Uescuento                                        | Dividir pedido | )<br>Nota | کے<br>Cliente          | Mezcla Vienesa          |                  | Earl Grey             | Té Fuze                |
| 7                                                | 8              | 9         | +/-                    | Descafeinado            |                  | Jengibre y Cítricos   | Nestea con Gas         |
| 4                                                | 5              | 6         | CUSTOMER<br>ACCOUNTS € | Cappuccino Descafeinado |                  | Té de Jengibre Fresco | Nestea sin Gas         |
| 1                                                | 2              | 3         | PAGO CON PIN €         | Cervezas de grifo       | Whisky           | Cervezas embotelladas | Espíritus extranjeros  |
| 0                                                | 00             |           | ି<br>DINERO €          | Соñас                   | Vinos            |                       |                        |

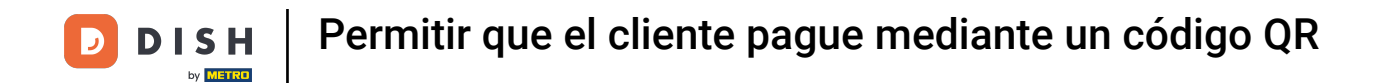

### Cuando el cliente esté listo para pagar, selecciona la mesa correspondiente.

| ≡ DISHPOS Restaurante | ÁREA PEDIDOS ABIE   | RTOS CUENTAS DE CLIENTE |                       | ¢ |
|-----------------------|---------------------|-------------------------|-----------------------|---|
| Mesa 1                | Mesa 2              | Mesa 3                  | Mesa 4                |   |
| 🕑 35 🗐 1              |                     | () 64 🗐 1               | 🕒 60 🗐 1              |   |
| Mesa 5                | Mesa 6              | Mesa 7                  | Mesa 8                |   |
| 🕒 60 🖻 1              | ₹ 1                 |                         | 🕒 37 🖻 1              |   |
| Mesa 9                | Mesa 10             | Mesa 11                 | Mesa 12               |   |
| Mesa 13               | Mesa 14             | Mesa 15                 | Mesa 16               |   |
|                       |                     | 🕒 64 🖻 1                | 🕒 64 🖻 1              |   |
| Mesa 17               | Mesa 18<br>🕒 63 🗐 1 | Mesa 19                 | Mesa 20<br>2 asientos |   |
|                       |                     |                         |                       |   |
|                       |                     |                         |                       |   |
|                       |                     |                         |                       |   |

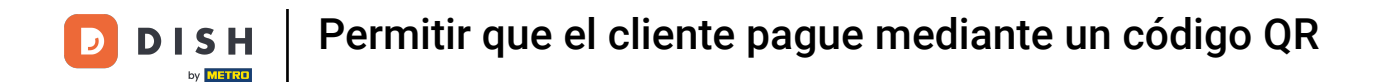

#### • A continuación, arrastra el elemento de control hacia arriba para ampliar más funciones.

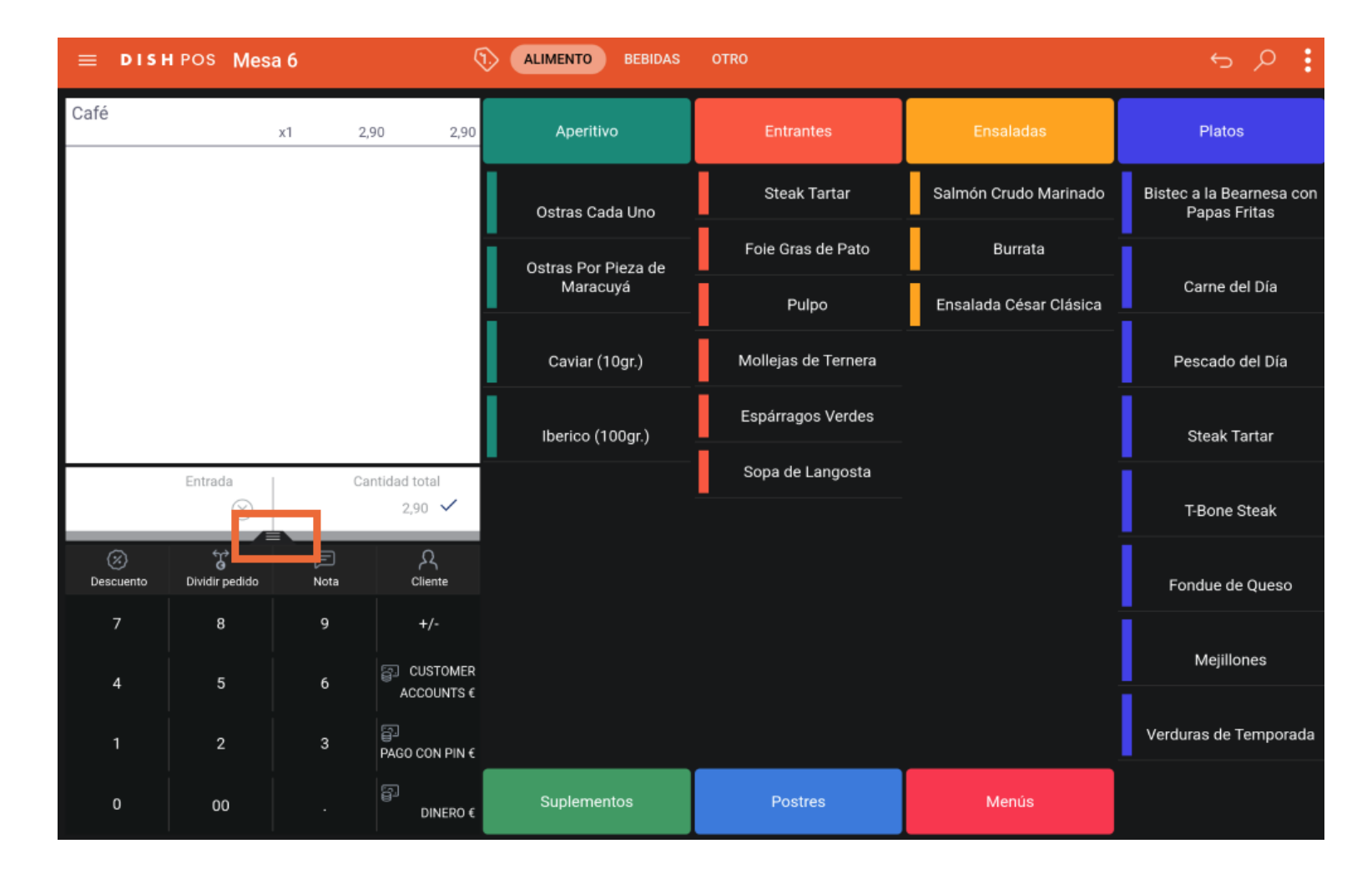

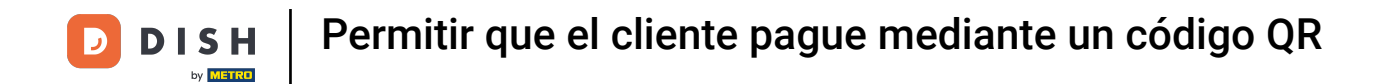

Si aún no aparece la función de mostrar código QR, pulsa sobre los tres puntos para abrir más opciones.

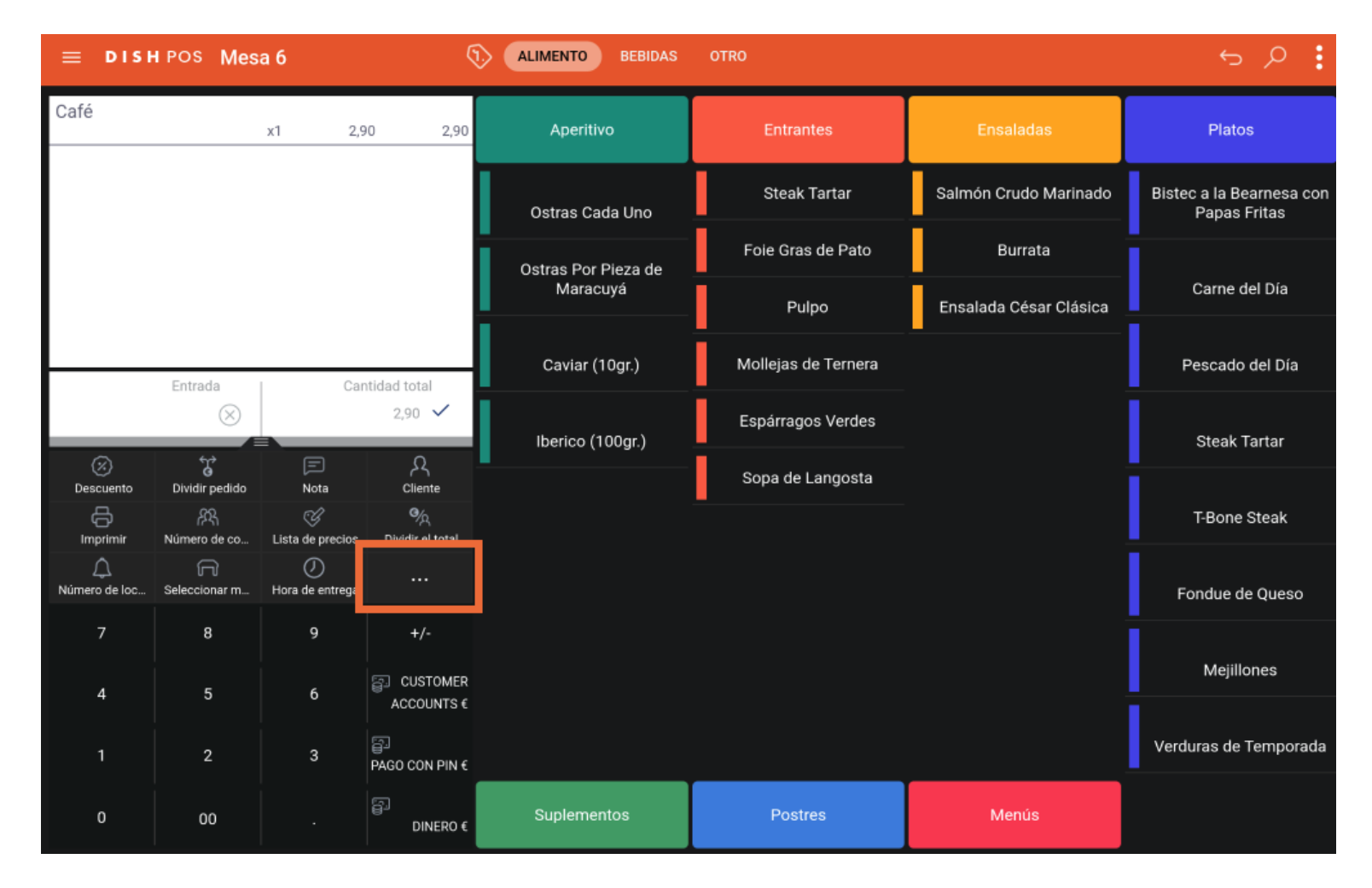

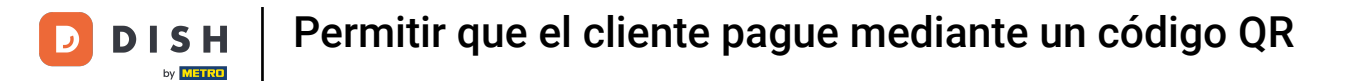

# Ahora pulsa en Mostrar código QR del pedido.

|                    | HPOS Mes      | sa 6                                                    | ¢                   | ALIMENTO BEBIDAS    | OTRO                |                        | • م ج                                    |
|--------------------|---------------|---------------------------------------------------------|---------------------|---------------------|---------------------|------------------------|------------------------------------------|
| Café               |               | x1 2,                                                   | 90 2,90             | Aperitivo           | Entrantes           | Ensaladas              | Platos                                   |
|                    |               |                                                         |                     | Ostras Cada Uno     | Steak Tartar        | Salmón Crudo Marinado  | Bistec a la Bearnesa con<br>Papas Fritas |
|                    |               |                                                         |                     | Ostras Por Pieza de | Foie Gras de Pato   | Burrata                | i i                                      |
|                    |               |                                                         |                     | Maracuyá            | Pulpo               | Ensalada César Clásica | Carne del Día                            |
| <u> </u>           | Entrada       | Ca                                                      | ntidad total        | Caviar (10gr.)      | Mollejas de Ternera | _                      | Pescado del Día                          |
|                    | $\otimes$     |                                                         | 2,90 🗸              | lberico (100gr.)    | Espárragos Verdes   |                        | Steak Tartar                             |
| 3                  | €r<br>G       | <ul> <li>Hora de reco</li> <li>Siguiente pla</li> </ul> | gida<br>to          |                     | Sopa de Langosta    |                        |                                          |
|                    | Número de co. | Mostrar códi                                            | go QR del pedido    |                     |                     |                        | T-Bone Steak                             |
| Ú<br>Número de loc | Seleccionar m | Hora de entrega                                         | x                   |                     |                     |                        | Fondue de Queso                          |
| 7                  | 8             | 9                                                       | +/-                 |                     |                     |                        | Mejillones                               |
| 4                  | 5<br>         |                                                         | ACCOUNTS €          |                     |                     |                        |                                          |
| 1                  | 2             | 3                                                       | B<br>PAGO CON PIN € |                     |                     |                        | Verduras de Temporada                    |
| 0                  | 00            |                                                         | ිට<br>DINERO €      | Suplementos         | Postres             | Menús                  |                                          |

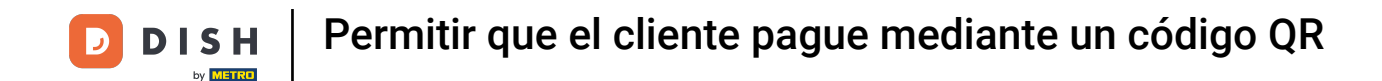

Utilizando el código QR, el cliente puede pagar en línea el pedido. Ya está. Has completado el tutorial y ahora sabes cómo mostrar el código QR de una mesa para que el cliente pueda pagar utilizándolo.

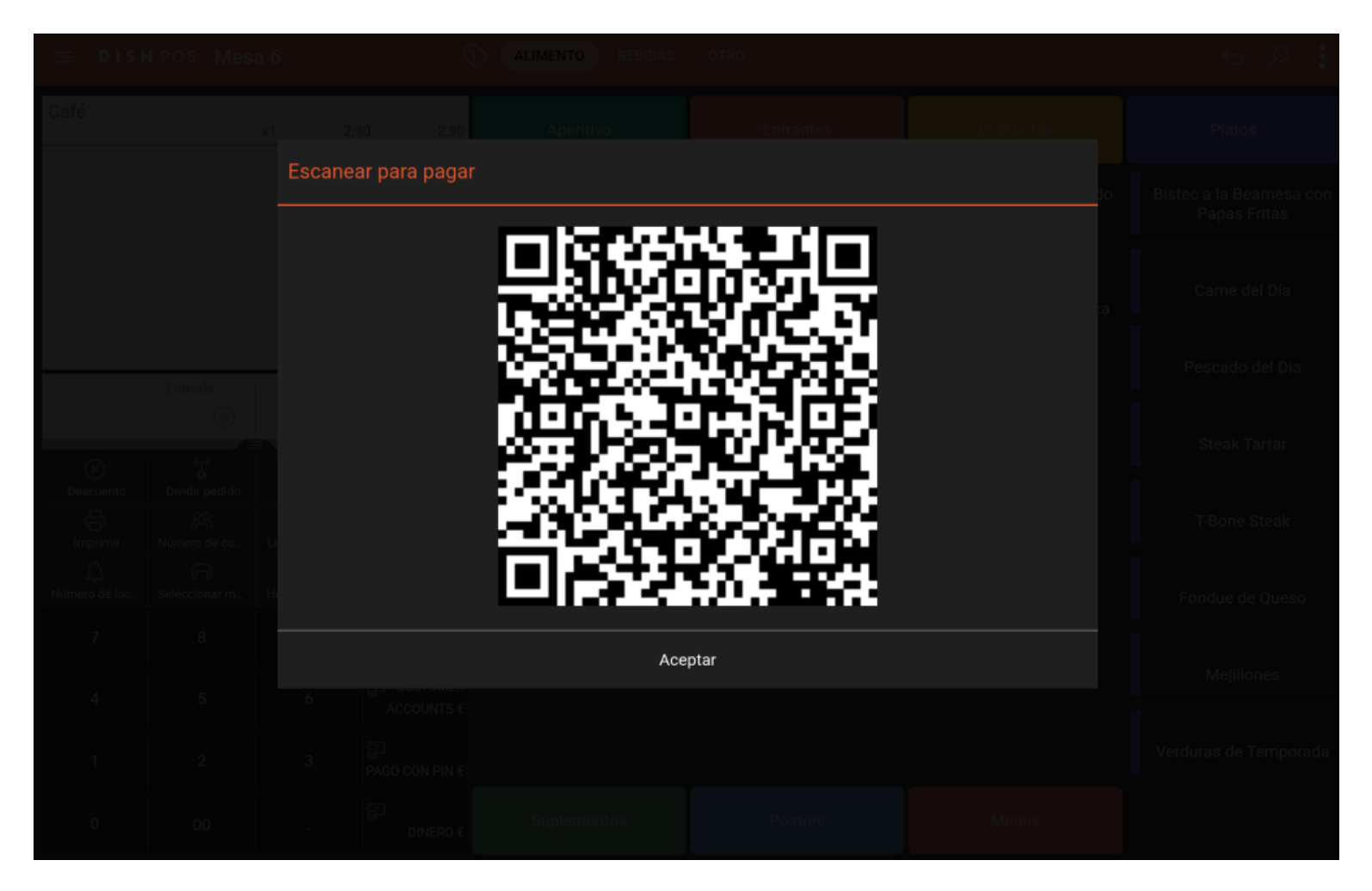

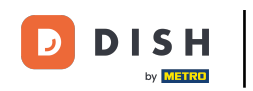

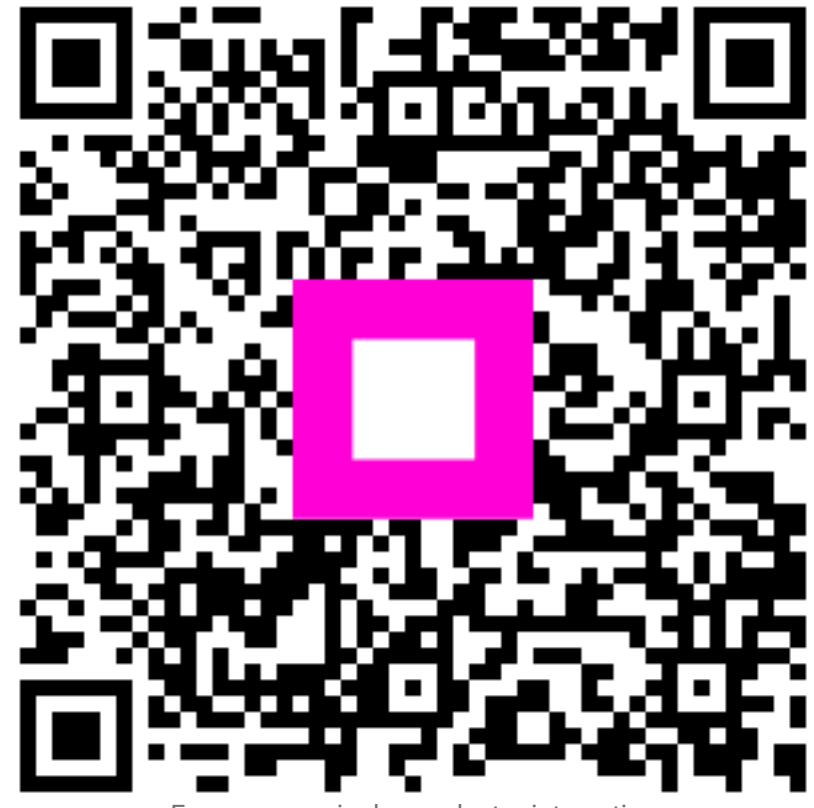

Escanee para ir al reproductor interactivo